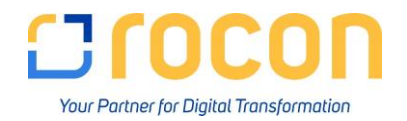

# Anleitung zur Anlage einer neuen Buchungsperiode

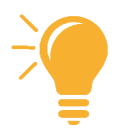

## Pfad: Administration $\rightarrow$ Systeminitialisierung $\rightarrow$ Buchungsperioden

|    | Allgemein    |              |                | Buchun     | gsdatum    | Fälligkeitsdatum |            | Ζ |
|----|--------------|--------------|----------------|------------|------------|------------------|------------|---|
| #  | Periodencode | Periodenname | Periodenstatus | von        | bis        | von              | bis        |   |
| 72 | 📫 2018-12    | 2018-12      | Gesperrt       | 01.12.2018 | 31.12.2018 | 01.12.2018       | 30.06.2019 |   |
| 73 | ⇒ 2019-01    | 2019-01      | Entsperrt      | 01.01.2019 | 31.01.2019 | 01.01.2019       | 31.12.2020 |   |
| 74 | 📫 2019-02    | 2019-02      | Entsperrt      | 01.02.2019 | 28.02.2019 | 01.01.2019       | 31.12.2020 | 1 |
| 75 | 📫 2019-03    | 2019-03      | Entsperrt      | 01.03.2019 | 31.03.2019 | 01.01.2019       | 31.12.2020 | 1 |
| 76 | 📫 2019-04    | 2019-04      | Entsperrt      | 01.04.2019 | 30.04.2019 | 01.01.2019       | 31.12.2020 | 1 |
| 77 | -> 2019-05   | 2019-05      | Entsperrt      | 01.05.2019 | 31.05.2019 | 01.01.2019       | 31.12.2020 | 1 |
| 78 | -> 2019-06   | 2019-06      | Entsperrt      | 01.06.2019 | 30.06.2019 | 01.01.2019       | 31.12.2020 | 1 |
| 79 | 2019-07      | 2019-07      | Entsperrt      | 01.07.2019 | 31.07.2019 | 01.01.2019       | 31.12.2020 | 1 |
| 80 | 📫 2019-08    | 2019-08      | Entsperrt      | 01.08.2019 | 31.08.2019 | 01.01.2019       | 31.12.2020 | 1 |
| 81 | -> 2019-09   | 2019-09      | Entsperrt      | 01.09.2019 | 30.09.2019 | 01.01.2019       | 31.12.2020 | 1 |
| 82 | -> 2019-10   | 2019-10      | Entsperrt      | 01.10.2019 | 31.10.2019 | 01.01.2019       | 31.12.2020 | - |
| 83 | 📫 2019-11    | 2019-11      | Entsperrt      | 01.11.2019 | 30.11.2019 | 01.01.2019       | 31.12.2020 |   |
| 84 | 2019-12      | 2019-12      | Entsperrt      | 01.12.2019 | 31.12.2019 | 01.01.2019       | 31.12.2020 | - |

## ➔ "Neue Periode" auswählen

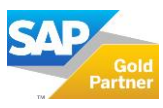

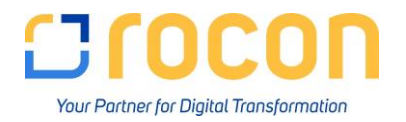

| Buchungsperiode       |                     |           | _          | - × |  |                 |  |
|-----------------------|---------------------|-----------|------------|-----|--|-----------------|--|
| Periodencode          | 2020                |           |            | -   |  | Wichtig!!!      |  |
| Periodenname          | Jenname 2020        |           |            |     |  |                 |  |
| Teilperioden          | perioden Monate     |           |            |     |  |                 |  |
| Anzahl der Perioden   | ahl der Perioden 12 |           |            |     |  |                 |  |
| Periodenkennzeichen   | Standard            | Standard  |            |     |  |                 |  |
| Periodenstatus        | Entsperrt           | Entsperrt |            |     |  |                 |  |
| Termine               |                     |           |            |     |  | aaf             |  |
| Buchungsdatum von     | 01.01.2020          | bis       | 31.12.2020 |     |  | yyı.<br>manuell |  |
| Fälligkeitsdatum von  | 01.01.2020          | bis       | 31.12.2020 |     |  | annaccon        |  |
| Belegdatum von        | 01.01.2020          | bis       | 31.12.2020 |     |  | anpassen        |  |
| Geschäftsjahresbeginn | 01.01.2020          |           |            |     |  |                 |  |
| Geschäftsjahr         | 2020                |           |            |     |  |                 |  |
| Hinzufügen            | _                   |           |            | _   |  |                 |  |

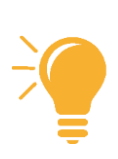

### Periodenkennzeichen:

Verwenden Sie in Ihrem Unternehmen ein Periodenkennzeichen, muss dies vorher unter

→ Administration → Definition → Finanzwesen → Periodenkennzeichen angelegt und der Buchungsperiode zugeordnet werden

### Unsere Empfehlung:

"bis-Fälligkeitsdatum" auf das Folgejahr setzen → Berücksichtigung der Zahlungsbedingungen

Durch das Klicken auf "Hinzufügen" wird eine neue Buchungsperiode mit 12 Teilperioden angelegt.

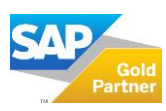